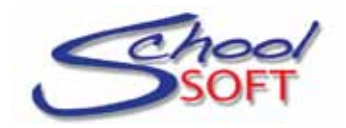

## Instructions for Parents Scheduling Parent-Teacher Conferences

Welcome to your school's conference manager. The Conference Manager allows you to schedule parent-teacher conferences on-line.

The school should have directed you to a link that will launch the application. Most schools add the link to the Conference Manager to their school web site.

To book conference times, you must create an account and then log in to the system.

| Step One – Creating an account  Prevet Teacter Conference Manager                                                                                                    | Click the REGISTER NOW button to create an account.                                                                                                    |
|----------------------------------------------------------------------------------------------------|----------------------------------------------------------------------------------------------------|
| Login<br>Welcome to the Memorial School Conference Manager. You must be a registered user in order to login.<br>Please effer your email address and password below, or register now<br>To ensure that you receive ensails from the Conference Manager, we repetimend adding "appointmental@och                      | If you do not see the<br>REGISTER NOW button you<br>are using a version of a<br>browser that does not meet<br>the requirements of the                                                                                                    |
| Not Registered?         Support           PAddecide         Registered?           Paddecide         Registered?           Paddecide         Registered?           Paddecide         Registered?           Coolin         Registered?           Registered?         Headthere Fau at Nemoutal School<br>403-555-1212 | Application and may need to<br>be updated. See the list of<br>supported browsers on the<br>login page.                                                                                                    |
| Login page (actual image and color<br>may differ for your school)<br>Use the email and password you used<br>when you created your account to log in.<br>The Forgot your password link can be<br>used to reset your password.                                                                                        | Registration         Please enter the required information below:         PARENT/GUARDIAN INFORMATION         First Name       Pavime Phone (optional)         Email Address       Confirm Email Address         Passwords       Confirm Email Address         Passwords are case sensitive and must be at least 6 characters in length.<br>To ensure that you receive emails from the Conference Manager, we recommend adding<br>"appointments@schoolsoft.ca" to your Address Book.         STUDENT INFORMATION         STUDENT 1         First Name         Last Name |
| Complete the Registration Form and<br>click the SUBMIT button to create the<br>account.                                                                                                    | STUDENT 3       First Name       Last Name         STUDENT 4       Last Name         STUDENT 5       Last Name         Terms and Conditions       Last Name         This arvice is provided by SchoolSoft Technologies Inc. (SchoolSoft). Your use of the SchoolSoft system is voluntary. If you are unconfortable with, or unable to use our online system, you sheld Contact the school to determine alternate ways of scheduling.         I have read and accept the Terms and Conditions.<br>• YES • NO                                                             |

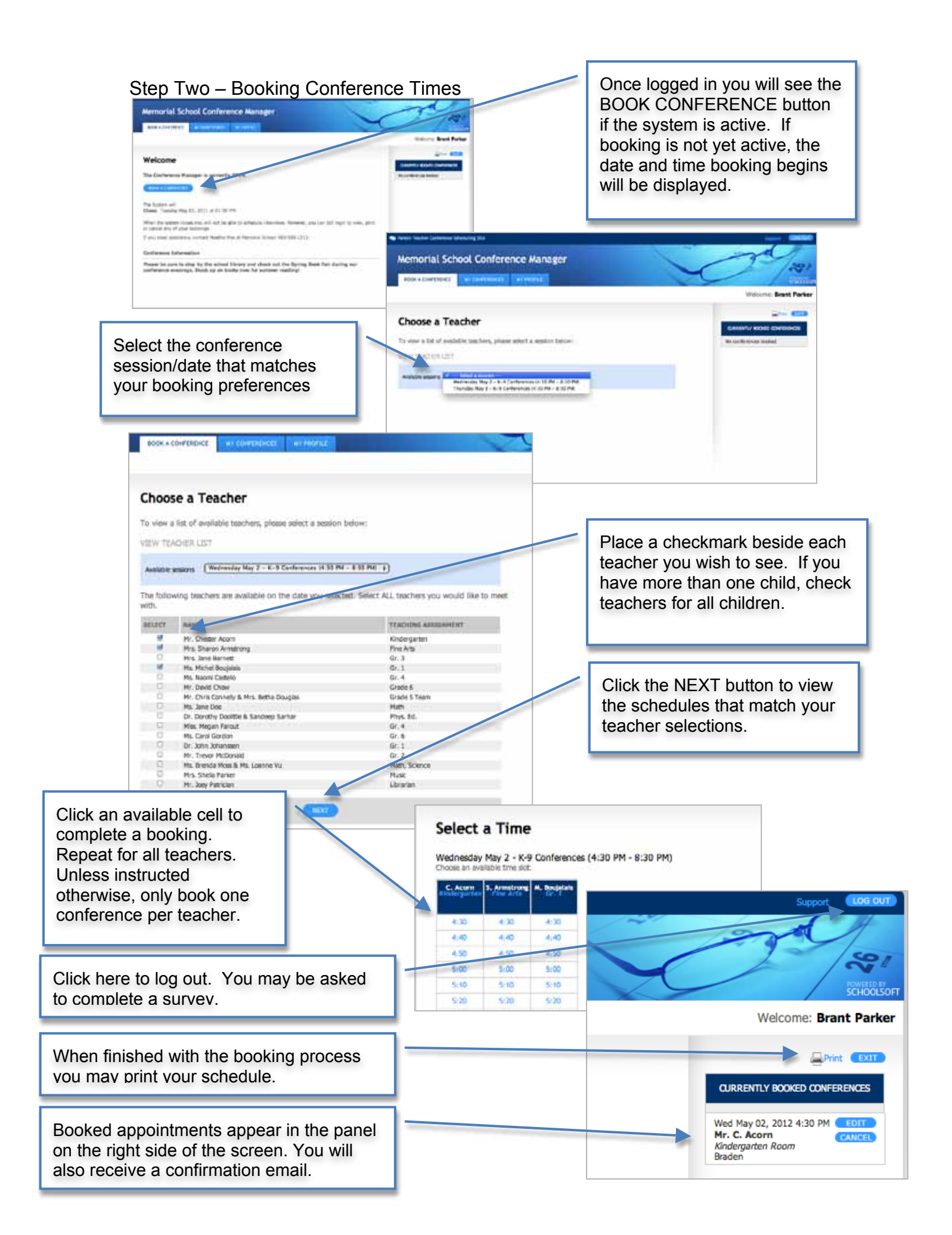